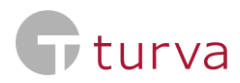

## Instruction to get a travel insurance certificate

When you have a travel insurance or your trade union has insured you with travel insurance, you can find a travel insurance certificate in TaskuTurva -app or in the web service in the following way:

1. Log in to web service.

| <b>G</b> turva                                                                             | তি Ota yhteyttä 🗸 🔘 Omat tiedot 🛛 🔂 Kirjaudu ulos |
|--------------------------------------------------------------------------------------------|---------------------------------------------------|
| Etusivu Vakuutukset Korvaus- ja vahinkoasiat Laskut Viestit                                | ↓ Ilmoitukset (0) ×                               |
| <b>Vakuutukset</b><br>Tästä näet kaikki voimassaolevat vakuutuksesi.<br>Osta uusi vakuutus |                                                   |

- 2. From the front page click to "Vakuutukset" -section
- 3. On "Vakuutukset" -section, scroll down on the page to "Matkavakuutustodistus" button and click it.

| Etusivu | Vakuutukset Korvaus- ja vahinkoasiat Laskut Viestit | ậ Ilmoitukset (0) ∽ |
|---------|-----------------------------------------------------|---------------------|
|         | Kalkki Ajoneuvo Liiton jäsenedut                    |                     |
| L       | liton jäsenedut                                     |                     |
|         | Liiton jäsenedut Lue lisaa                          |                     |
|         | Matkavakuutustodistus                               | >                   |
|         | Vakuutusnumero                                      |                     |

4. Select "Lataa matkavakuutustodistus (pdf)". The travel insurance certificate will be downloaded to your device.

| Gturva                                                                                                    | ℃ Ota yhteyttä 🖌 🛛 🕲 Omat tiedot 🛛 🔁 Kirjaudu ulos |  |  |
|----------------------------------------------------------------------------------------------------|----------------------------------------------------|--|--|
| Etusivu Vakuutukset Korvaus- ja vahinkoasiat Laskut Viestit                                                                        |                                                    |  |  |
|                                                                                                    |                                                    |  |  |
| < Takaisin                                                                                                    |                                                    |  |  |
| Matkavakuutustodistus                                                                                                    |                                                    |  |  |
| Lataa englanninkielinen matkavakuutustodistus ulkomaanmatkalle. Matkavakuutustodistuksen löydät kätevästi myös                     |                                                    |  |  |
| TaskuTurva-sovelluksesta. Jos tarvitset todistuksen viisumia varten, <u>voit tilata sen verkkosivuiltamme e</u> Kotimaan matkoilla |                                                    |  |  |
| Sinun tulee maksaa kutu rise. Koi vaus maksetuista kutuista tulee nakea ko                                                         | umaassa tapantuvitta matkoitta jatkeenpain.        |  |  |
| Lataa matkavakuutustodistus (pdf)                                                                                                  |                                                    |  |  |